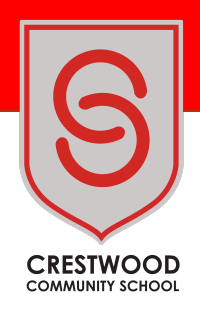

26 November 2024

Dear Parents/Carers

#### Year 11 Parents' Evening Thursday 12 December 2024 – 4.30-7.30 pm – Cherbourg Campus

We will hold a Year 11 Parents' Evening for parents and students on Thursday 12 December 2024 from 4.30-7.30 pm. This evening will be held in the Sports Hall on the Cherbourg Campus. This evening allows parents/carers to speak to their child's teachers before the next round of mock examinations, commencing Monday 3 February 2024.

On arrival at Parents Evening, you will be given a pack containing an analysis of your child's performance in the recent mock exams, including a breakdown of their strengths and areas for development in each subject. This information can then be used to discuss with teachers the support you can offer your child to reach their full potential in their GCSE examinations.

We will be using an online appointment booking system. This allows you to choose your appointment times with teachers and you will receive an email confirming your appointments. A timing system will be in place in the evening to ensure appointments stick to their times.

Appointments can now be made, please visit <u>https://crestwoodcommunity.schoolcloud.co.uk/</u>to book your appointments. A short guide on how to book appointments is included with this letter.

If you need help with using the software please contact our IT team by emailing <u>itsupport@crestwood.hants.sch.uk</u>.

Parents' evenings are a great opportunity for both parents and teachers to work together to support your child and give them the best possibility of success. We normally ask parents to complete a questionnaire at all parents' evenings; please click on this link – <u>Parent Feedback</u> to complete.

Yours sincerely

Steve Topazio Deputy Headteacher <u>steve.topazio@crestwood.hants.sch.uk</u>

JGBuckingham

Josh Buckingham Deputy Headteacher joshua.buckingham@crestwood.hants.sch.uk

Crestwood Community School Shakespeare Campus, Shakespeare Road, Eastleigh, Hampshire, SO50 4FZ | Cherbourg Campus, Cherbourg Road, Eastleigh, Hampshire, SO50 5EL Email: adminoffice@crestwood.hants.sch.uk Tel: 023 8064 1232 Web: www.crestwood.hants.sch.uk

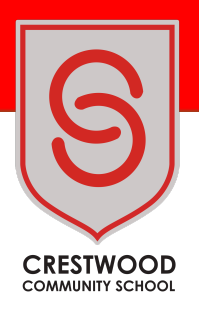

# Parents' Guide for Booking Appointments

Browse to https://crestwoodcommunity.schoolcloud.co.uk/

| Fitle             | First Name | Sun        | name              |  |  |  |
|-------------------|------------|------------|-------------------|--|--|--|
| MI5 .             | Rachael    | AD         | loot              |  |  |  |
| Email             |            |            | Confirm Email     |  |  |  |
| rabbot4@gmail.com |            | rabbot4@gm | rabbot4@gmail.com |  |  |  |
|                   |            |            |                   |  |  |  |
| First Name        | Sum        | ame        | Date Of Birth     |  |  |  |

## Step 1: Login

Fill out the details on the page then click the *Log In* button. A confirmation of your appointments will be sent to the email address you provide.

| 2                                                                                                    |                                           |   |  |  |
|----------------------------------------------------------------------------------------------------|-------------------------------------------|---|--|--|
| This parents' evening is an opportunity to meet<br>your child's teacher. Please enter the school via<br>the main entrance and sign in at reception. | Click a date to continue:                 |   |  |  |
|                                                                                                    | Thursday, 16th March<br>Open for bookings |   |  |  |
|                                                                                                    | Friday, 17th March<br>Open for bookings   | > |  |  |
|                                                                                                    | I'm unable to attend                      |   |  |  |

## Step 2: Select Parents' Evening

Click on the date you wish to book. Unable to make all of the dates listed? Click *I'm unable to attend*.

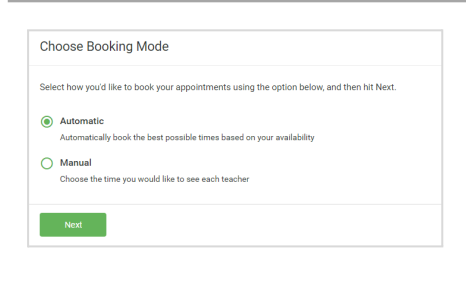

## Step 3: Select Booking Mode

Choose *Automatic* if you'd like the system to suggest the shortest possible appointment schedule based on the times you're available to attend. To pick the times to book with each teacher, choose *Manual*. Then press *Next*.

We recommend choosing the automatic booking mode when browsing on a mobile device.

| Choose Teachers                    |                                           |             |
|------------------------------------|-------------------------------------------|-------------|
| If there is a teacher you do not w | ish to see, please untick them before you | i continue. |
| Ben Abbot                          |                                           |             |
| Mr J Brown                         | Mrs A Wheeler                             |             |
|                                    | Class 11A                                 |             |
| Continue to Book Appointments      |                                           |             |

## Step 4: Choose Teachers

If you chose the automatic booking mode, drag the sliders at the top of the screen to indicate the earliest and latest you can attend. Select the teachers you'd like to book appointments with. A green tick indicates they're selected. To de-select, click on their name.

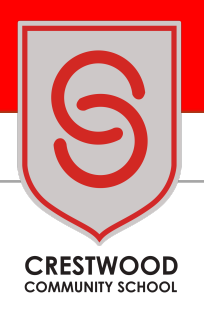

| The following ap<br>he Accept butto | ppointments have been re-<br>on at the bottom. | served for two min | utes. If you're happy wi | th them, please choo |
|-------------------------------------|------------------------------------------------|--------------------|--------------------------|----------------------|
|                                     | Teacher                                        | Student            | Subject                  | Room                 |
| 17:10                               | Mr J Sinclair                                  | Ben                | English                  | E6                   |
| 17:25                               | Mrs D Mumford                                  | Ben                | Mathematics              | M2                   |
| 17:45                               | Dr R Mcnamara                                  | Andrew             | French                   | L4                   |

## Step 5a (Automatic): Book Appointments

If you chose the automatic booking mode, you'll see provisional appointments which are held for 2 minutes. To keep them, choose Accept at the bottom left.

If it wasn't possible to book every selected teacher during the times you are able to attend, you can either adjust the teachers you wish to meet with and try again, or switch to manual booking mode (Step 5b).

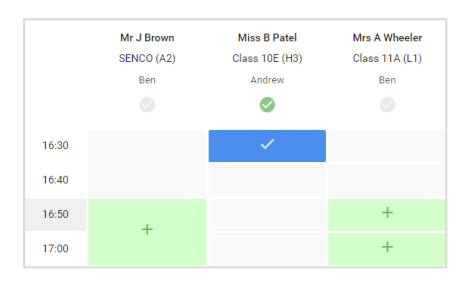

#### Step 5b (Manual): Book Appointments

Click any of the green cells to make an appointment. Blue cells signify where you already have an appointment. Grey cells are unavailable. To change an appointment, delete the original by hovering over the blue box and clicking *Delete*. Then choose an alternate time.

You can optionally leave a message for the teacher to say what you'd like to discuss, or raise anything beforehand.

Once you're finished booking all appointments, at the top of the page in the alert box, press *click here* to finish the booking process.

| <u></u>     | Year 11 Subject                                                                                                    | t Evening<br>on 1500 to 1505 |         | me          |                                             |
|-------------|----------------------------------------------------------------------------------------------------|------------------------------|---------|-------------|---------------------------------------------|
|             | <b>e</b> ~~~                                                                                                    | 🖌 Arrent Bashings            |         |             |                                             |
| an analysis | This parents' evening is for puplis in year 11. Please enter the school via the main entrance and fully<br>agrin for the Main Hall where this avening is taking place. Parking is available in the main school ca |                              |         |             | trance and follow the main school car park. |
|             |                                                                                                    | Teacher                      | Student | Subject     | foon                                        |
|             | 15:00                                                                                                    | Mr J Brown                   | Bet .   | 56N00       | A2                                          |
|             | 15.10                                                                                                    | Mr J Sinclair                | Ben .   | English     | 65                                          |
|             | 15.15                                                                                                    | Mr J Binclair                | Andrew  | English     | -                                           |
|             | 15:20                                                                                                    | MVX Jacobs                   | Bet .   | Hatory      | **                                          |
| Institution | 15.25                                                                                                    | Mos F Burton                 | Andrew  | Mathematics | M3                                          |
|             | 15:30                                                                                                    | Miss 2 Forter                | Andrew  | Science     | 80                                          |
| O Bleas     |                                                                                                    |                              |         |             |                                             |

#### Step 6: Finished

All your bookings now appear on the My Bookings page. An email confirmation has been sent and you can also print appointments by pressing *Print*. Click *Subscribe to Calendar* to add these and any future bookings to your calendar.

To change your appointments, click on Amend Bookings.